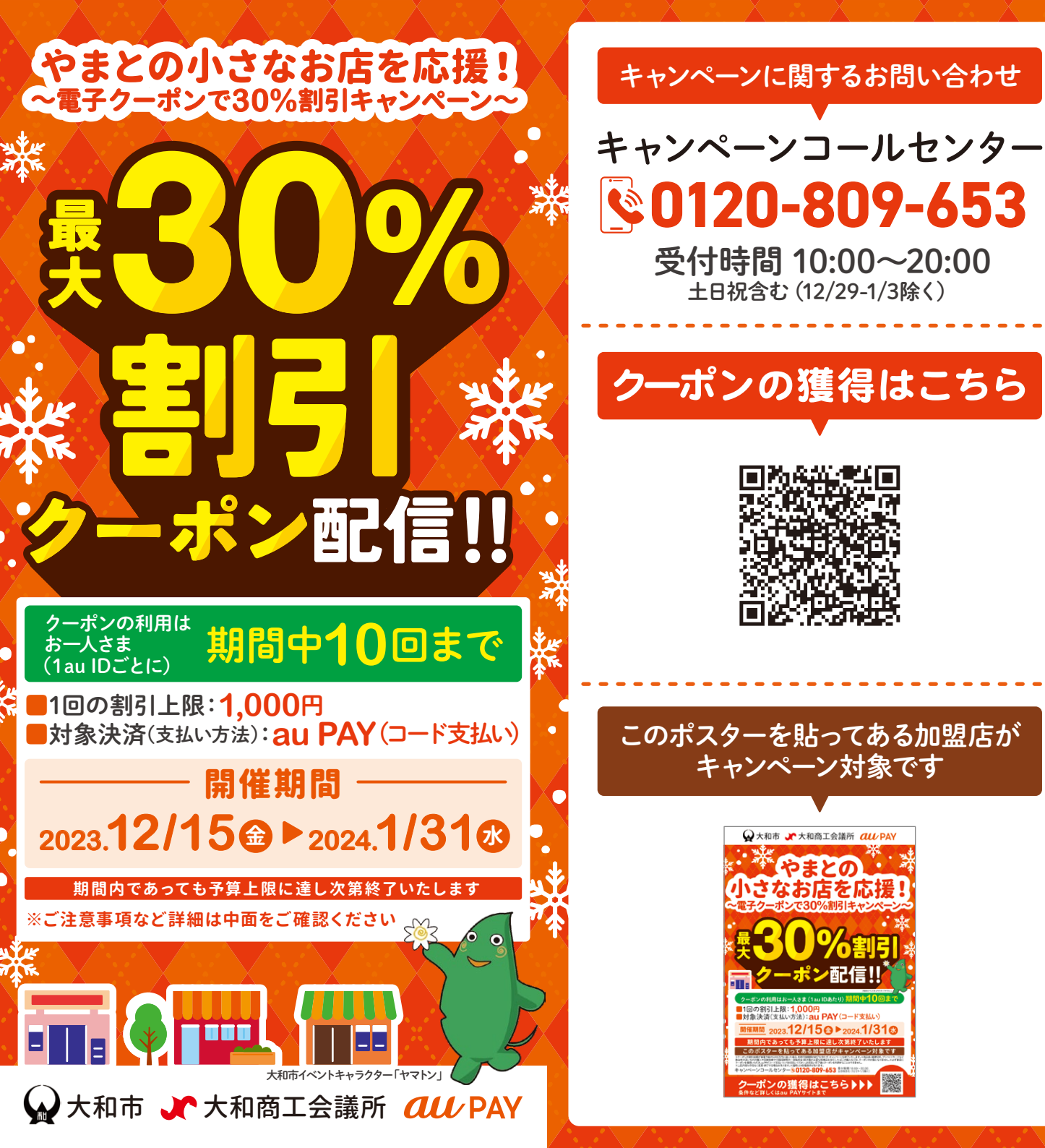

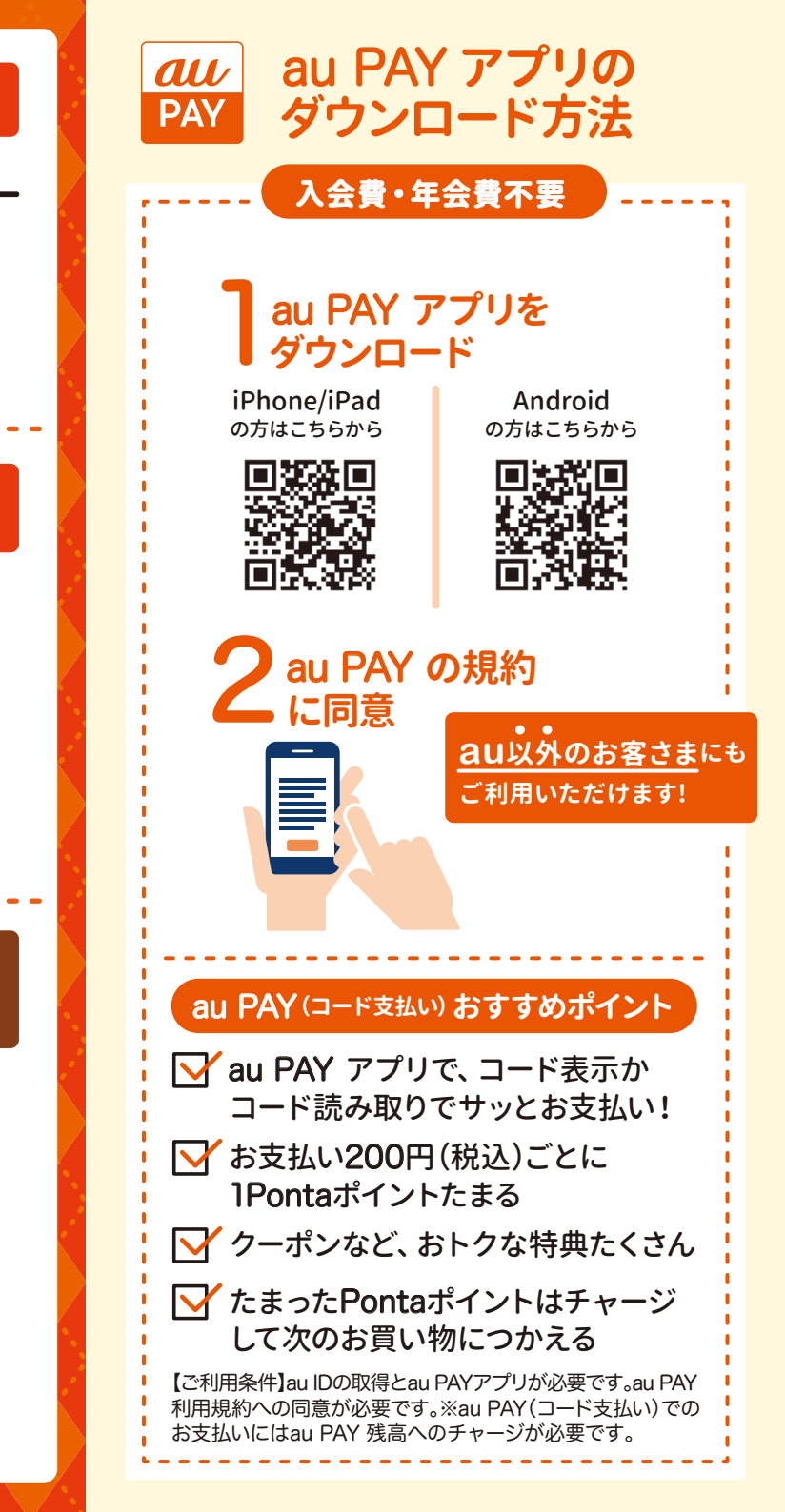

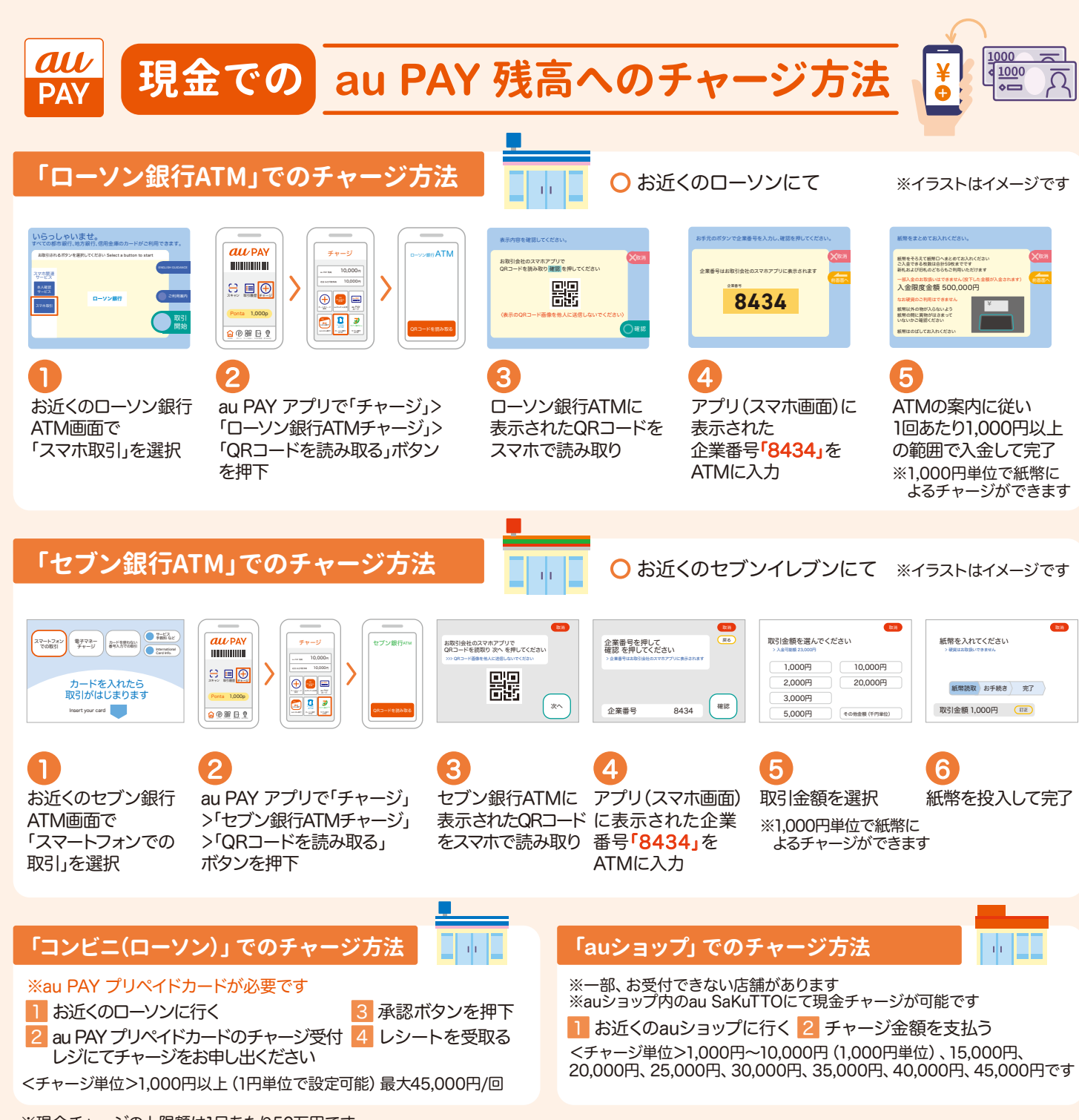

au PAYキャンペーン 「やまとの小さなお店を応援! ~電子クーポンで30%割引キャンペーン~」 について

■開催期間 2023年12月15日(金)~2024年1月31日(水)

## 期間内であっても予算上限に達し次第終了いたします

## ■対象店舗

キャンペーンポスターが掲出されているau PAY加盟店舗

## ■キャンペーン内容

本キャンペーン開催期間中に、お会計時にクーポンをセットし 「au PAY(コード支払い)」でお支払いいただくと最大30%割引

## ■割引上限

1,000円相当/回

クーポンの利用はお一人さま(1 au IDごとに)期間中10回まで

■対象決済(支払い方法)

au PAY(コード支払い) ※au PAY アプリのご利用可能な機種でのコード支払いのみ対象 ※au PAY プリペイドカード、au PAY カード、

au PAY ゴールドカードは対象外

【店頭で使える2枚以上のクーポンが発行されている際の注意事項】 1つの店舗に対してクーポンが2つ以上発行されている場合、クーポン適用の優先 順位は下記の通りです。

①利用期限までの日数が少ないクーポンが優先されます。

②利用期限までの日数が同じ場合、割引上限金額が大きいクーボンが優先されます。 (割引率には関係なく、割引上限金額が大きい方が優先されます)

③利用期限までの日数、割引上限金額が同じ場合クーポンIDの数字が小さい クーポンが優先されます。

※クーポンの割引総額が事業予算の5,000万円に達した場合、利用可能期間の 終了を待たず、キャンペーンを終了いたします。※商品券、郵便切手、プリペイド カードなど換金性の高いものの購入や保険医療や介護保険等の一部負担金(処方箋 が必要な医療品を含む)、たばこの購入などは、クーポンの対象になりません。 ※必ず事前にクーポンを獲得いただき、au PAY(コード支払い)にてな支払い ください。お支払い完了後にクーポンを利用することはできません。※一部対象外 の商品があります。※記載内容は予告なく変更・終了する場合があります。※適用 には各種条件があります。※条件など詳しくはau PAYサイトまで。 【ご利用条件】au IDの取得とau PAY アプリが必要です。au PAY利用規約への 同意が必要です。※au PAY(コード支払い)でのお支払いにはau PAY 残高への

チャージが必要です。

【対象機種】iOS11.0以上/Android™6.0以上のスマートフォン・タブレット、 watchOS 6.0以上のApple Watch※イラストはイメージです。

※1回あたりのお支払い上限額は300,000円(税込)、1日あたりの上限額は 500,000円(税込)です。

※2023年11月15日時点の情報です。

※iOSは、Ciscoの米国およびその他の国における商標または登録商標であり、ライセンスに基づき使用されています。※iPhone、iPadは、米国および他の国々で登録されたApple Inc.の商標です。iPhoneの商標は、 アイホン株式会社のライセンスに基づき使用されています。IM and © 2023 Apple Inc. All rights reserved. ※Androidは、Google LLCの商標です。※QRコードは(株)デンソーウェーブの登録商標です。

※現金チャージの上限額は1日あたり50万円です。

※au携帯電話をお持ちでない方は、au IDの作成や利用登録が必要です。登録方法はauホームページをご覧ください。